رفع اشکال شبکه بیسیم

# در استفادة مشترك از فايلها، پوشهها و وسايل جانبي

وسایل جانبی بر روی یک شبکه خواهیم پرداخت و راهحلهای آنها را خواهیم گفت.

و پوشهها در شبکه، یک راه حل باشد: Simple File Sharing. این روش به شما اطمینان خواهد داد که برپایی شبکه را به درستی انجام دادهاید.

برای دستیابی Simple File Sharing برای دستیابی Simple File Sharing روی روی درایو یا پوشهای که میخواهید مورد استفادهٔ اشتراکی قرار بگیرد، کلیک-راست Sharing And Security و بعد روی Sharing And Security کلیک کنید. در پنجرهای که ظاهر میشود، میتوانید برنامهٔ Network Setup Wizard را نیز دستیابی کنید، که برای اطمینانیافتن از پیکربندی درست شبکه، میتواند شما را از نو به طرف برپایی شبکه ببرد.

با این همه، توجه داشته باشید که استفاده از Network Setup Wizard به طور خودکار Windows Firewall را فعال خواهد کرد، که کامپیوتر شما را در برابر کدهای زیان آور اینترنت محافظت میکند. به طور پیش فرض، از فایل را می گیرد. برای حل این مسئله، هم از فایل را می گیرد. برای حل این مسئله، هم میتوانید برنامهٔ دیوارهٔ آتش (چه برنامهٔ میتوانید رحال اجرا بر روی کامپیوتر) آتش دیگر در حال اجرا بر روی کامپیوتر) نظیمهای برنامهٔ دیوارهٔ آتش را متناسب با نیازهای خود میزان کنید. مسئله: وقتی میخواهید از فایلها و پوشههای واقع در شبکهای که برپا کردهاید به طور مشترک استفاده کنید، یک پیام خطای مجوز با عبارتی شبیه به عبارت زیر دریافت می کنید:

"You Might Not Have Permission. . . ."

راهحل: تنظیمهای دیوارهٔ آتش ارا در دیوارهٔ آتش ویندوز یا نرمافزار دیوارهٔ آتش دیگر خود میزان کنید.

بسیاری از خانهها امروزه بیش از یک کامپیوتر دارند. شبکهای کردن این کامپیوترها به گونهای که بتوانند با هم کار کنند و از فایلها و پوشههای یکدیگر به طور مشترک بهره بگیرند بسیار آسان است. اما گاهی پیامهای خطا ظاهر میشود، و مسائلی وجود دارد. اگر اولین بار نیست که با چنین خطایی برخورد می کنید، ممکن است برگشت به عملیات برپایی شبکه با استفاده از روش ویندوز اکس پی در استفادهٔ اشتراکی از فایلها

<sup>1</sup> firewall

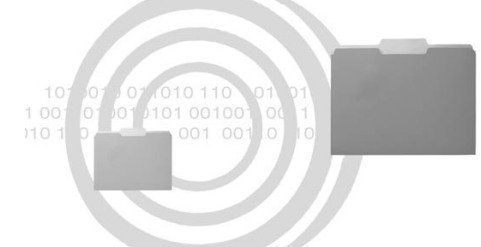

اگر بازی دو بچهٔ دو ساله را با یکدیگر دیده باشید، میدانید که خیلی زود اوضاع به هم میریزد. یکی از بچه ها تقریباً همیشه میخواهد با اسباببازیای بازی کند که بچهٔ دیگر دارد، فرقی هم نمیکند که دو اسباببازی کاملاً یکسان داشته باشند. آداب اجتماعی مرسوم، مانند «خواهش میکنم»، و «تشکر می کنم» کارگر نیست. کودکان خیلی زود به غریزهٔ چنگزدن، هل دادن، جیغ کشیدن، و ضربهزدن روی می آورند.

آموزش کودکان برای استفادهٔ مشترک از اسباببازیها خیلی راحت نیست. خوشبختانه، آموزش کامپیوترها و وسایل جانبی آنها برای کار با یکدیگر نباید چنان دشوار باشد.

مسائل شبکهٔ کامپیوتر علائم فراوانی دارند و در نتیجه تشخیص علت اصلی عیب در آنها دشوار است. در این مقاله، به مسائل متداول مربوط به استفادهٔ اشتراکی از فایلها، پوشهها و

## ເພິ່ພີຊາເຄັ່ຍ

میزان کنید که فقط نشانیهای IP کامپیوترهای شبکهٔ شما را مجاز بداند.

مسئله: وقتی روی یک دیسک نگاشتشده شبکه (windows Explorer کر کیک می کنید، پیام خطای زیر را دریافت می کنید:

"<path>:\ is not accessible. The specified network password is not correct."

راه حل: دیسک شبکه را از نو نگاشت (remap) کنید و روی لینک Different User Name، برای برپاکردن یک کلمهٔ عبور برای کامپیوتر راه دور کلیک

| Map Network Drive                                 |                                                                      |                                                                                                    |
|---------------------------------------------------|----------------------------------------------------------------------|----------------------------------------------------------------------------------------------------|
|                                                   | Windows<br>and assig<br>access th<br>5pecify t<br>that you<br>Drive: | can help you connect to a shared network folder<br>gn a drive letter to the connection so that you can<br>he folder using My Computer.<br>The drive letter for the connection and the folder<br>want to connect to: |
|                                                   | Folder:                                                              | Browse                                                                                                    |
|                                                   |                                                                      | Example: \\server\share<br>Reconnect at logon<br>Connect using a <u>different user name</u> .<br><u>Sign up for online storage or connect to a</u><br><u>network server</u> .                                       |
|                                                   |                                                                      | < Back Finish Cancel                                                                                                    |
| ت ساخت یک شبکهٔ خانگی<br>ال می کند، که میتواند در | در عملیا<br>را نیز فع                                                | برنامهٔ Network Setup Wizard، شما را ه<br>هدایت می کند، اما برنامهٔ دیوارهٔ آتش ویندوز و<br>استفادهٔ اشتراکی از فایلها مسئله به وجود بیاورد.                                                                        |

| Choose the sleep | and display settings that you want | : your computer to use.<br>attery 🛷 Plu | gged in         |      |
|------------------|------------------------------------|-----------------------------------------|-----------------|------|
| Turn off the     | display: 5 minutes                 | ▼ 20 minutes                            | •               |      |
| Put the com      | puter to sleep: 15 minutes         | • 1 hour                                | •               |      |
| 💥 Adjust displa  | y brightness:                      |                                         |                 |      |
|                  |                                    |                                         |                 |      |
| یرک، نوتبوک شہ   | دستیابی دادههای مش                 | این که به هنگام                         | حصول اطمينان از | برای |

برای غیرفعال کردن Windows Firewall، روی نماد ارتباطی خود در پنجرهٔ Network Connections که میخواهید محافظت شود کلیک-راست کنید، روی Properties کلیک کنید، به صفحهٔ Advanced بروید، و مربع کنار عبارت زیر را بدون تیک کنید:

Protect My Computer And Network By Limiting Or Preventing Access To This Computer From The Internet

این کار، کامپیوتر شما را آسیبپذیر میسازد. یک گزینهٔ بهتر آن است که Windows Firewall را غیرفعال کنید و سپس برنامهٔ دیگر دیوارهٔ آتش خود را \_ که سازندهٔ آن مایکروسافت نیست \_ طوری

# ©ອາງູເອທີ່ທີ່ໃ

حال، نام کاربری و کلمهٔ عبور کامپیوتر حاوی درایوی را که قصد دستیابی آن را دارید تایپ کنید. روی OK کلیک کنید.

این کار باید مسئلهٔ حفاظت با کلمهٔ عبور مربوط به دیسک راه دور را حل کند و به شما امکان دهد که فایلهای مورد نیاز خود را دستیابی کنید. توجه داشته باشید که تبعیت از قراردادهای نامگذاری UNC به هنگام نگاشت یک دیسک اهمیت دارد. UNC سرواژهٔ عبارت زیر است:

universal naming code

UNC منابع شبکه را شناسایی می کند. هر UNC حاوی سه بخش است: یک نام سرور، یک نام برای بخش مشترک (share)، و یک مسیر فایل اختیاری، شبیه به عبارت زیر:

 $\verb||servername|share|file_path||$ 

اگر در دستیابی دیسکهای نگاشتشده مشکل داشتید، به عقب بازگردید و اطمینان یابید که نام سرور و نام share را برای مکان فایلهایی که قصد دارید دستیابی کنید درست وارد کردهاید.

مسئله: گاهی شبکهام درست کار می کند و گاهی نمیتوانم فایلها را از یک کامپیوتر دیگر روی شبکه دستیابی کنم.

**راه حل:** اطمینان یابید که نوت بوک شما برای این کار به **حالت خواب**<sup>۳</sup> نرفته باشد. شبکههای خانگی بسیاری از کاربران حاوی یک کامپیوتر رومیزی و یک کامپیوتر نوت بوک است، که بیشترین راحتی را به ارمغان میآورد، چون از هر جای خانه میتوانید کامپیوتر رومیزی خود را دستیابی

| Map Network D                                            | rive                                                                                                    | ×                                  |
|----------------------------------------------------------|----------------------------------------------------------------------------------------------------|------------------------------------|
| Connect As                                               | ×                                                                                                    | k folder                           |
| By default, you v<br>JENNIE-DESKTOP<br>their user name a | vill connect to the network folder as<br>NOwner. To connect as another user, enter<br>and password below.                                                                | folder                             |
| User name:                                               | 🙍 🔛 Browse                                                                                                    |                                    |
| Password:                                                |                                                                                                    | se                                 |
|                                                          | OK Cancel                                                                                                    |                                    |
|                                                          | Connect using a <u>different user name</u> .<br>Sign up for online storage or connect to<br>network server.                                                              | <u>oa</u>                          |
|                                                          | < Back Finish C                                                                                                    | ancel                              |
| طور مشترک با<br>حافظت نمیشود.<br>لاح کنید.               | ن یابید که کامپیوتری که میخواهید از دادههای آن به<br>ی دیگر بهره بگیرید با یک نام کاربری و کلمۀ عبور متفاوت م<br>کار به بنح ۀ Map Network Drive د و ید و این موارد را اح | اطمینار<br>کامپیوترها:<br>د ای ادن |

عمل نگاشت کردن یک دیسک یا یوشه

در ویندوز اکس پی نسبتاً ساده است. در

Windows Explorer، کافی است

Map Network Drive را در منوی Tools

انتخاب كنيد. پنجرهٔ Map Network Drive

در عملیات بعدی شما را هدایت خواهد کرد.

اگر مراحل نگاشت دیسک را کامل کردهاید

و یک پیام خطای مرتبط با کلمهٔ عبور

دریافت میکنید، ممکن است به این دلیل

باشد که دیسکی که تلاش می کنید دستیابی

شود بر روی کامپیوتری با یک نام کاربری و

كلمهٔ عبور متفاوت قرار دارد. براي اين مسئله،

راه حل زیر را امتحان کنید: در

Windows Explorer، روی Tools کلیک

کنید و سیس روی Map Network Drive

کلیک کنید. در پنجرهٔ Map Network Drive،

روی لینک Different User Name برای بازکردن ینجرهٔ Connect As کلیک کنید. کنید.

نگاشت دیسک (map) بر روی یک شبکه به معنی انتساب یک حرف به یک دیسک یا پوشهٔ راه دور به گونهای است که بتوانید آن دیسک یا پوشه را با آن حرف معرف از هر کامپیوتر دیگر شبکه دستیابی کنید. این روش معمولاً در معماریهای دانشگاهی به کار میرود که در آنها تعداد زیادی کاربر راه میرود که در آنها تعداد زیادی کاربر راه در از کامپیوترهای واقع در خانهٔ خود به در مرکز کامپیوتر دانشگاه) نیاز دارند. همچنین میتواند در یک شبکهٔ خانگی نیز به کار برود، که در آن میخواهید از هر کامپیوتر واقع در شبکه، یک پوشه یا دیسک را دستیابی کنید که بر روی فقط یک

<sup>2</sup> server

<sup>&</sup>lt;sup>3</sup> Sleep mode

## ເທີ້ທີ່ເອີຍເຄື່ອ

به طور پیش فرض، <sup>5</sup>Simple File Sharing UI <sup>5</sup>Kimple File Sharing UI WinXP Home Edition اطمینانیافتن از این که این گزینه در کامپیو تر شما غیرفعال نشده است، روی شما غیرفعال نشده است، روی My Computer نشما کلیک – دوضرب کنید و Folder Options کنید. در صفحهٔ View، مطمئن شوید که مربع کنار عبارت زیر تیکدار است:

Use Simple File Sharing (Recommended)

حال آمادهٔ مشخص کردن فایلها و يوشههايي هستيد كه ميخواهيد مورد استفاده اشتراکی قرار گیرند. برای اجرای این کار دو روش وجود دارد: در روش اول، روی یک فايل يا پوشه كليك-راست كنيد و Properties را انتخاب کنید. در صفحهٔ Sharing در ينجرة Properties، انتخابهای بخش در را مناسب Local Sharing And Security يا بخش Network Sharing And Security مشخص کنید. در روش دوم، روی فایل یا پوشهٔ مورد نظر خود کلیک–راست کنید و از منوبی که ظاهر می شود گزینهٔ Sharing And Security را انتخاب كنيد.

یک نکتهٔ مهم، همچنان که پیشتر ذکر گردید، آن است که شما امکان انتخاب استفادهٔ مشترک از دادهها را به طور محلی بر روی فقط یک کامپیوتر، یا بر روی چند کامپیوتر شبکه دارید. اگر استفادهٔ اشتراکی از دادهها را فقط روی یک کامپیوتر انتخاب کرده باشید، کافی است آن فایل یا پوشه را با موش به پوشهٔ Shared Documents ببرید

<sup>4</sup> Simple File Sharing UI (user interface)

|                       | Automa                         | atic Updates            | Remote        |  |
|-----------------------|--------------------------------|-------------------------|---------------|--|
| General (             | Computer Name                  | Hardware                | Advanced      |  |
| Windows on the net    | uses the following in<br>work. | formation to identify y | your computer |  |
| Computer description: | : Office PC                    | Office PC               |               |  |
|                       | For example: "<br>Computer".   | Kitchen Computer'' d    | or "Mary's    |  |
| Full computer name:   | JENNIE-DESK                    | TOP.                    |               |  |
| Workgroup:            | HOME OFFICE                    | E/                      |               |  |
|                       |                                |                         |               |  |
|                       |                                |                         |               |  |

- , - , , , <u>(</u>

کنید. اما تنظیمهای بخش مصرف برق نوتبوک نباید جلوی استفادهٔ اشتراکی از فایلها را بر روی شبکه بگیرد. بسیاری از نوتبوکها طوری میزان میشوند که وقتی در حال استفاده نباشند به حالت خواب بروند، و وقتی نوتبوک در حالت خواب باشد، کاربران نخواهند توانست که فایلهای آن را از کامپیوترهای دیگر شبکه دستیابی کنند. برای حل کردن این مسئله، به بخش تنظیمهای مصرف برق نوتبوک بروید و آن بخش را براساس نیاز و سبک کار خود تنظیم کنید.

تیکدار است.

مسئله: ظاهراً شبکه درست برپا شده است، اما نمیتوانید فایلها یا پوشههای مشترک را از روی کامپیوترهای دیگر شبکه تماشا کنید.

**راه حل**: اطمینان یابید که استفادهٔ اشتراکی فایلها و پوشههایی را که میخواهید کاربران دیگر شبکه بتوانند دستیابی کنند به درستی فعال کردهاید.

## ເພິ່ພີຊາເເຕັເອ

| dd Port<br>For which device do you wan | it to add a port?                                |
|----------------------------------------|--------------------------------------------------|
| Enter the Printer Name or IP a         | address, and a port name for the desired device. |
| Printer Name or IP Address:            |                                                  |
| Port Name:                             |                                                  |
|                                        |                                                  |

دارند. برای این که کامپیوترهای شبکهتان به

درستی فایلها و یوشهها را به اشتراک

بگذارند، لازم است که همهٔ آن کامییوترها از

نام کارگروه یکسانی بهره گرفته باشند. برای

این کار، روی Start، و بعد Control Panel

کلیک کنید و سیس روی System

کلیک-دوضرب کنید. برای دیدن تنظیمهای

اطلاعات شناسایی آن کامپیوتر به صفحهٔ

Computer Name بروید. نام کارگروه را یادداشت کنید و سیس نام کارگروه سایر

کامپیوترهای شبکه را نیز به همین ترتیب

ببينيد و اطمينان يابيد كه يكسان هستند. براي

تغييردادن يک نام کارگروه، روی دکمهٔ

Change کلیک کنید. در ینجرهٔ Change

Name Changes، نام درست را در کادر متنی Workgroup تایب کنید. روی OK

براي ذخبرة اصلاحات كليك كنيد.

(که می توانید آن را از صفحهٔ Sharing در پنجرهٔ Properties یک پوشه نیز دستیابی کنید). اما اگر بخواهید که دادهما را با کامپیوترهای دیگر روی یک شبکه به طور مشترک استفاده کنید، باید روی مربعهای مشترک مناسب در بخش تیکزنی مناسب در بخش Network Sharing And Security کنید.

B مسئله: فایلها و پوشههای روی کامپیوتر به عنوان shared علامت گذاری شدهاند، اما آنها، یا هیچ چیز دیگری بر روی آن کامپیوتر را از روی کامپیوتر A نمی توانم ببینم.

**راهحل:** اطمینان یابید که همهٔ کامپیوترهای شبکه نام **کارگروه**<sup>۵</sup> یکسانی

<sup>5</sup> workgroup

راه حل: اطمینان یابید که گزینهای را که اجازهٔ اصلاح محتویات شبکه را به کاربران دیگر میدهد فعال کردهاید. وقتی فایل یا پوشهای را برای استفادهٔ مشترک بر روی شبکه می گذارید، این امکان را دارید که مشخص کنید که چه کسانی میتوانند آن فایل یا پوشه را دستیابی کنند و نحوهٔ دستیابی چگونه باشد. می توانید بعضی از کاربران را مشخص کنید که فقط می توانند آن فایل یا یوشه را تماشا کنند و می توانید بعضی دیگر را مشخص کنید که هم می توانند آنها را دستیابی و هم میتوانند آنها را اصلاح کنند. اگر در اصلاح محتویات یک فایل مشکل دارید، به یوشهای بروید که آن فایل در آن ذخیره شده است و روی آن کلیک-راست كنيد. براى تغييردادن اين بخش، لازم است

مسئله: فایلهای اشتراکی را روی یک کامپیوتر دیگر شبکه می بینم، اما نمی توانم آن

فايلها را تغيير بدهم. چرا؟

که به عنوان administrator وارد کامپیوتر شده باشید. در پنجرهٔ Properties، به صفحهٔ Sharing بروید. در بخش Network Sharing And Security، مربع کنار عبارت زیر را تیکدار کنید:

Allow Network Users To Change My Files

روى OK كليك كنيد.□